### Instrukcja użytkownika MotionProtect Curtain

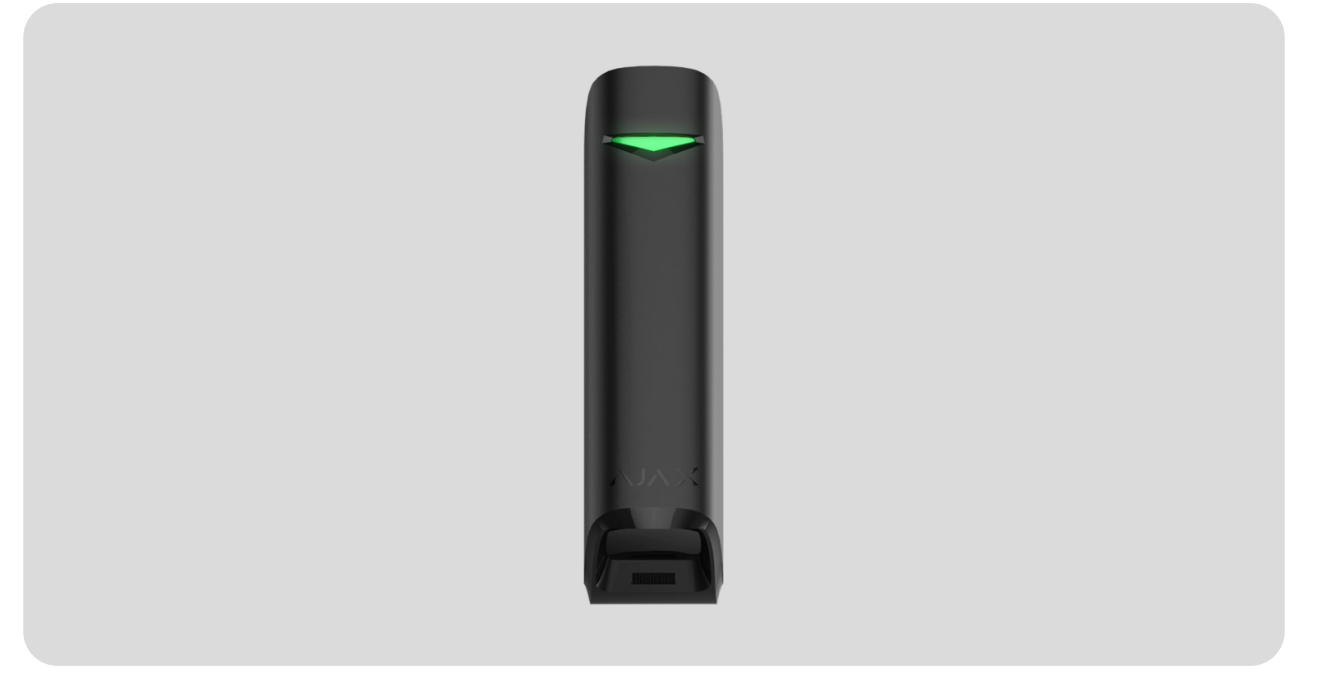

**MotionProtect Curtain** to bezprzewodowy kurtynowy czujnik ruchu. Czujnik ma wąski kąt wykrywania w poziomie i jest przeznaczony do kontroli obwodowej wewnątrz pomieszczeń: okien, drzwi i innych wejść lub wyjść z chronionego obiektu. Maksymalny zasięg wykrywania ruchu wynosi 15 m.

MotionProtect Curtain integruje się z systemami Ajax, łącząc się z **hubem** za pomocą bezpiecznego protokołu **Jeweller**. Zasięg łączności bezprzewodowej do 1700 m w linii prostej. Zainstalowana bateria wystarcza na 3 lata autonomicznej pracy.

Do konfiguracji czujnika używana jest aplikacja mobilna dla systemu iOS

lub Android. Informuje ona również użytkownika o wszelkich zdarzeniach za pomocą powiadomień push, SMS-ów lub połączeń głosowych (jeśli są włączone).

System alarmowy Ajax można podłączyć do stacji monitorowania agencji ochrony.

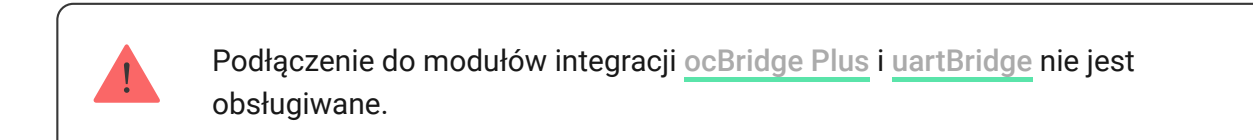

Kup kurtynowy czujnik ruchu MotionProtect Curtain

## **Elementy funkcjonalne**

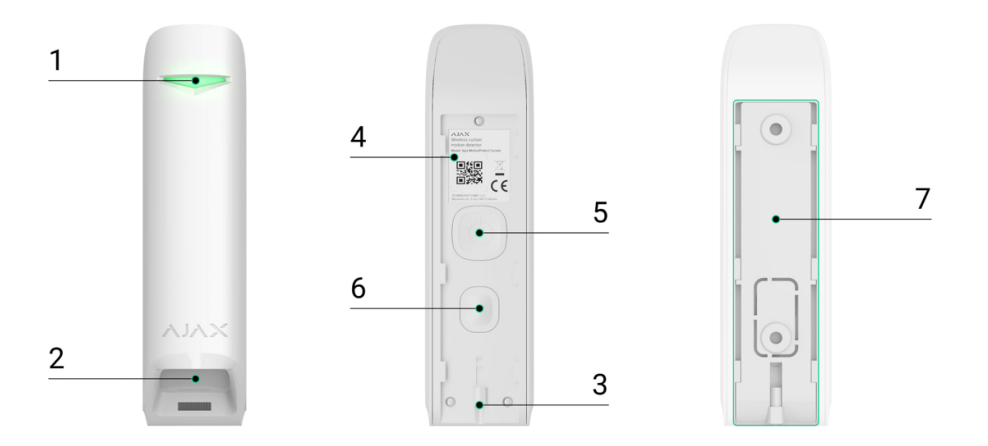

- 1. Wskaźnik LED.
- 2. Soczewka czujnika ruchu.
- **3.** Przymocuj uchwyt montażowy SmartBracket za pomocą dołączonych śrub.
- **4.** Kod QR z identyfikatorem urządzenia. Służy do połączenia z systemem Ajax.
- 5. Przycisk włączania/wyłączania urządzenia.

- Przycisk wykrywający próbę manipulacji. Wyzwala alarm przy próbie oderwania czujnika od podłoża lub wyjęcia go z panelu montażowego.
- 7. Uchwyt montażowy SmartBracket. Aby zdjąć uchwyt, zsuń go w dół.

### Zasada działania

Sensory podczerwieni czujnika MotionProtect Curtain wykrywają wtargnięcie do pomieszczenia, identyfikując poruszające się obiekty o temperaturze zbliżonej do temperatury ludzkiego ciała.

Po uzbrojeniu systemu czujnik zaczyna analizować informacje z dwóch wbudowanych sensorów podczerwieni. W przypadku wykrycia ruchu stan alarmowy jest natychmiast wysyłany do huba, a na urządzeniu zaczyna migać zielona dioda LED. Po odebraniu stanu alarmowego hub włącza syreny oraz powiadamia użytkownika i agencję ochrony.

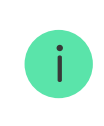

Alarmy ruchu są wysyłane co 5 sekund

Aby zapobiec fałszywym alarmom, czujnik MotionProtect Curtain wykorzystuje funkcję przetwarzania sygnału korelacji, którą można **włączyć w ustawieniach czujnika**. Po uaktywnieniu tej funkcji czujnik wysyła stan alarmowy do huba tylko wtedy, gdy identyczny sygnał ruchu został zarejestrowany przez oba sensory podczerwieni. Jeśli funkcja jest wyłączona, MotionProtect Curtain wysyła stan alarmu, nawet jeśli pobudzony został tylko jeden sensor podczerwieni.

Co to jest i jak działa analiza sygnału korelacji?

### Parowanie czujnika z hubem

### Przed rozpoczęciem parowania czujnika

- Włącz hub i sprawdź połączenie internetowe (przez Ethernet i/lub GSM).
- **2.** Zainstaluj **aplikację Ajax** na swoim smartfonie. Utwórz konto, dodaj hub do aplikacji i utwórz przynajmniej jedno pomieszczenie.
- **3.** Sprawdź status huba w aplikacji, aby upewnić się, że jest rozbrojony i nie aktualizuje się.

Pamiętaj, że tylko użytkownik z uprawnieniami administratora może dodawać urządzenia do huba.

### Parowanie MotionProtect Curtain z hubem

- 1. W aplikacji mobilnej Ajax dotknij Dodaj urządzenie.
- 2. Nadaj urządzeniu nazwę, zeskanuj kod QR lub wprowadź go ręcznie (znajduje się z tyłu obudowy czujnika lub na jego opakowaniu), wybierz pomieszczenie, w którym ma zostać umieszczone, a następnie dotknij przycisku Dodaj. Rozpocznie się odliczanie.

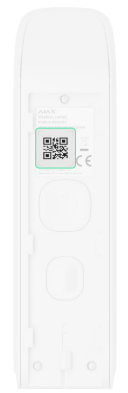

**3.** Włącz urządzenie, przytrzymując przycisk zasilania przez 3 sekundy.

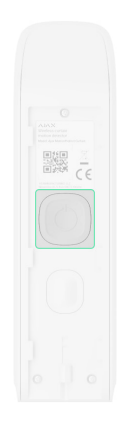

Aby dodać urządzenie do huba, musi on znajdować się w zasięgu sieci bezprzewodowej. Żądanie połączenia zostanie wysłane do huba dopiero po włączeniu urządzenia.

Jeśli po włączeniu MotionProtect Curtain nie połączy się z hubem, automatycznie wyłączy się w ciągu 6 sekund. Nie trzeba wyłączać urządzenia, aby spróbować ponownie.

Jeśli urządzenie zostało już sparowane z innym hubem, wyłącz MotionProtect Curtain, a następnie postępuj zgodnie ze standardową procedurą parowania.

Po sparowaniu czujnik pokaże się w aplikacji na liście urządzeń. Częstość aktualizacji statusu urządzenia zależy od okresu odpytywania określonego w ustawieniach huba (domyślnie 36 sekund).

Jeśli czujnik zidentyfikuje ruch przed uzbrojeniem systemu, aktywuje się

on nie od razu, ale po następnym wywołaniu przez hub.

## Stany

Stany zawierają informacje o urządzeniu i jego parametrach pracy. Stany MotionProtect Curtain są dostępne w aplikacjach Ajax. Aby je wyświetlić:

- 1. Zaloguj się w aplikacji Ajax.
- 2. Wybierz hub, jeśli jest ich kilka lub jeśli używasz aplikacji PRO.
- 3. Przejdź do menu Urządzenia 🕒.
- 4. Wybierz MotionProtect Curtain z listy.

| Parametr          | Wartość                                                                                            |
|-------------------|----------------------------------------------------------------------------------------------------|
|                   | Wyświetla błąd podczas przesyłania danych<br>do nowego huba:                                       |
|                   | • Nie powiodło się – urządzenie nie                                                                |
| Kopiowanie danych | zostało przeniesione do nowego huba.                                                               |
|                   | Dowiedz się więcej                                                                                 |
|                   | Temperatura czujnika. Jest mierzona na<br>procesorze czujnika i zmienia się<br>stopniowo.          |
|                   | Dopuszczalny błąd pomiaru pomiędzy<br>wartością w aplikacji a temperaturą<br>otoczenia wynosi 2°C. |
| Temperatura       | Wartość jest aktualizowana, gdy tylko<br>czujnik wykryje zmianę temperatury o co<br>najmniej 2°C.  |
|                   | Można skonfigurować scenariusz według<br>temperatury, aby sterować urządzeniami<br>automatyzacji.  |

|                              | Dowiedz się więcej                                                                                                    |
|------------------------------|----------------------------------------------------------------------------------------------------|
| Siła sygnału Jewellera       | Siła sygnału pomiędzy czujnikiem a hubem<br>lub podwajaczem zasięgu na kanale<br>Jeweller. Zalecana wartość to 2-3 kreski.<br>Jeweller to protokół używany do<br>przesyłania zdarzeń i alarmów<br>MotionProtect Curtain.                                                                                                 |
| Połączenie przez Jeweller    | <ul> <li>Stan połączenia na kanale Jeweller<br/>pomiędzy czujnikiem a hubem lub<br/>podwajaczem zasięgu:</li> <li>Online: czujnik jest podłączony do huba<br/>lub podwajacza zasięgu.</li> <li>Offline: czujnik nie jest podłączony do<br/>huba lub podwajacza zasięgu. Sprawdź<br/>połączenie z urządzeniem.</li> </ul> |
| Moc nadajnika                | Pokazuje wybraną moc nadajnika.<br>Parametr pojawia się po wybraniu opcji<br><b>Maksymalna</b> lub <b>Minimalna</b> w menu <b>Test</b><br>tłumienia sygnału.<br>Dowiedz się więcej                                                                                                    |
| ReX                          | Wyświetla stan użycia <b>podwajacza</b><br><b>zasięgu sygnału radiowego</b>                                                                                                    |
| Stan naładowania akumulatora | <ul> <li>Poziom naładowania baterii urządzenia.</li> <li>OK</li> <li>Niski poziom baterii</li> <li>Aplikacje Ajax i agencja ochrony otrzymają odpowiednie powiadomienia o niskim poziomie naładowania baterii.</li> <li>Po wysłaniu powiadomienia o niskim poziomie baterii czujnik może działać</li> </ul>              |

|                                       | jeszcze przez 2 miesiące.                                                                                                 |
|---------------------------------------|----------------------------------------------------------------------------------------------------|
|                                       | Jak wyświetlany iest poziom                                                                                               |
|                                       | naładowania baterii                                                                                                    |
|                                       |                                                                                                    |
|                                       | Kalkulator Zywotności baterii                                                                                             |
|                                       | Stan zabezpieczenia przed manipulacją,<br>które reaguje na oderwanie urządzenia od<br>powierzchni lub otwarcie obudowy:   |
|                                       | • Otwarty: czujnik został wyjęty z uchwytu                                                                                |
|                                       | SmartBracket lub naruszono<br>integralność obudowy. Sprawdzić<br>mocowanie czujnika.                                      |
| Obudowa                               | • Zamknięty: czujnik jest zainstalowany w                                                                                 |
|                                       | uchwycie montażowym SmartBracket.<br>Integralność obudowy i uchwyt<br>montażowy nie zostały naruszone —<br>stan normalny. |
|                                       | Dowiedz się więcej                                                                                                    |
|                                       | Poziom czułości czujnika ruchu:                                                                                           |
|                                       | • Niska                                                                                                    |
|                                       | Normalny                                                                                                    |
| Czułość                               | • Wysokie                                                                                                    |
|                                       | Poziom czułości jest wybierany na<br>podstawie wyników <b>testu stref</b><br><b>wykrywania</b> .                          |
| Współzależność przetwarzania sygnałów | Status funkcji <b>współzależność</b><br><b>przetwarzanie sygnałów</b>                                                     |
|                                       | Gdy opcja ta jest włączona, czujnik jest<br>stale uzbrojony.                                                              |
|                                       | Oznacza to, że czujnik będzie stale                                                                                       |

| Zawsze aktywny (24h)     | reagował na ruch i wyzwalał alarm<br>niezależnie od trybu uzbrojenia systemu.                                                                                         |
|--------------------------|----------------------------------------------------------------------------------------------------|
|                          | Dowiedz się więcej                                                                                                    |
|                          | Pokazuje status funkcji permanentnej<br>dezaktywacji urządzenia:                                                                                                    |
|                          | • <b>Nie</b> — urządzenie pracuje normalnie i                                                                                                    |
|                          | przesyła wszystkie zdarzenia.                                                                                                    |
|                          | • Tylko obudowa centrali – administrator                                                                                                    |
|                          | huba wyłączył powiadomienia o<br>zadziałaniu zabezpieczenia urządzenia<br>przed manipulacją.                                                                          |
|                          | • Całkowicie – urządzenie zostało                                                                                                    |
| Permanentna dezaktywacja | całkowicie wyłączone z działania<br>systemu przez administratora huba.<br>Urządzenie nie wykonuje poleceń<br>systemowych i nie zgłasza alarmów ani<br>innych zdarzeń. |
|                          | • Przez liczbę alarmów – urządzenie jest                                                                                                    |
|                          | automatycznie wyłączane po<br>przekroczeniu określonej liczby alarmów<br>(określonej w ustawieniach, opcja                                                            |
|                          | Automatyczna dezaktywacja<br>urządzenia). Opcję tę konfiguruje się<br>w aplikacji Ajax PRO.                                                                           |
|                          | Dowiedz się więcej                                                                                                    |
| Reakcje                  | e alarmu                                                                                                    |
|                          | Określa, w jaki sposób urządzenie będzie<br>reagowało na alarmy:                                                                                                    |
|                          | <ul> <li>Alarm natychmiastowy – uzbroionv</li> </ul>                                                                                                    |
|                          | czujnik natychmiast reaguje na<br>zagrożenie i wywołuje alarm.                                                                                                    |
|                          | • Wejście/Wyjście – gdy ustawione jest                                                                                                    |
| Tryb pracy               | opóźnienie, uzbrojone urządzenie<br>rozpocznie odliczanie i nie wywoła                                                                                                |

|                               | alarmu, nawet jeśli zostanie on<br>wyzwolony, dopóki odliczanie się nie<br>zakończy.<br>• <b>Follower</b> – czujnik dziedziczy                                |
|-------------------------------|----------------------------------------------------------------------------------------------------|
|                               | opóźnienia z czujników<br>Wejścia/Wyjścia. Jednak gdy "Follower"<br>zostanie uruchomiony indywidualnie,<br>natychmiast wywołuje alarm.                        |
|                               | Czas opóźnienia przy wejściu od 5 do 120<br>sekund.                                                                                                    |
| Opóźnienie na wejście, sek.   | Opóźnienie przy wejściu (opóźnienie<br>aktywacji alarmu) to czas, jaki użytkownik<br>ma na rozbrojenie systemu alarmowego po<br>wejściu do strefy chronionej. |
|                               | Dowiedz się więcej                                                                                                    |
|                               | Czas opóźnienia przy wyjściu od 5 do 120<br>sekund.                                                                                                    |
| Opóźnienie przy wyjściu, sek. | Opóźnienie przy wyjściu (opóźnienie<br>uzbrojenia) to czas, jaki użytkownik ma na<br>opuszczenie chronionego obszaru po<br>uzbrojeniu systemu alarmowego.     |
|                               | Dowiedz się więcej                                                                                                    |
| Oprogramowanie sprzętowe      | Wersja oprogramowania sprzętowego<br>czujnika                                                                                                    |
| ID urządzenia                 | Identyfikator urządzenia. Dostępne również<br>jako kod QR na obudowie czujnika i jego<br>opakowaniu.                                                          |
| Nr urządzenia                 | Numer pętli (strefy) urządzenia.                                                                                                    |

# Konfiguracja czujnika

Aby zmienić ustawienia czujnika w aplikacji Ajax:

- 1. Wybierz hub, jeśli jest ich kilka lub jeśli używasz aplikacji Ajax PRO.
- 2. Przejdź do karty Urządzenia 🕒.
- **3.** Wybierz z listy **MotionProtect Curtain**.
- **4.** Otwórz **Ustawienia**, klikając ikonę kółka zębatego <sup>∅</sup>.
- 5. Ustaw żądane parametry.
- 6. Kliknij Wstecz, aby zapisać nowe ustawienia.

| Ustawienie    | Wartość                                                                                                    |
|---------------|----------------------------------------------------------------------------------------------------|
|               | Nazwa czujnika. Wyświetlana na liście<br>urządzeń huba, w SMS-ach i<br>powiadomieniach o zdarzeniach.                                                                |
| lmię          | Aby zmienić nazwę czujnika, kliknij pole<br>tekstowe obok nazwy.                                                                                                    |
|               | Nazwa może zawierać do 12 znaków<br>cyrylicy lub do 24 znaków łacińskich                                                                                             |
| Pomieszczenie | Wybór wirtualnego pomieszczenia, do<br>którego przypisany jest MotionProtect<br>Curtain.                                                                             |
|               | Nazwa pomieszczenia jest wyświetlana w<br>treści SMS-ów i w powiadomieniach o<br>zdarzeniach.                                                                        |
|               | Poziom czułości czujnika ruchu. Wybór<br>zależy od rodzaju obiektu, obecności<br>prawdopodobnych źródeł fałszywych<br>alarmów oraz specyfiki chronionego<br>obszaru: |
|               | <ul> <li>Niski – na obszarze chronionym<br/>prawdopodobnie występują źródła<br/>fałszywych alarmów.</li> </ul>                                                       |

|                                                  | <ul> <li>Normalny (wartość domyślna) –</li> </ul>                                                                                                    |
|--------------------------------------------------|----------------------------------------------------------------------------------------------------|
| Czułość                                          | wartość zalecana, odpowiednia dla<br>większości obiektów. Nie należy<br>zmieniać tego ustawienia, jeśli czujnik<br>działa prawidłowo.                                                      |
|                                                  | • Wysoki – w chronionym obszarze nie                                                                                                    |
|                                                  | ma zakłóceń; ważny jest maksymalny<br>zasięg i szybkość wykrywania alarmu.<br>Na przykład, jeśli czujnik jest<br>zainstalowany w wąskim przejściu.                                         |
|                                                  | Przed wyborem poziomu czułości należy                                                                                                    |
|                                                  | przeprowadzić <b>test strefy</b>                                                                                                    |
|                                                  | <b>Wykrywania</b> . Jeśli podczas testu czujnik<br>nie reaguje na ruch w 5 przypadkach na 5,<br>należy zwiększyć czułość.                                                                  |
| Współzależność przetwarzania sygnałów            | Gdy ta opcja jest włączona i wykryto ruch,<br>MotionProtect Curtain dodatkowo analizuje<br>sygnały odebrane z dwóch czujników<br>podczerwieni w celu ochrony przed<br>fałszywymi alarmami. |
|                                                  | Dowiedz się więcej                                                                                                    |
|                                                  | Gdy opcja ta jest włączona, czujnik jest<br>stale w trybie uzbrojenia.                                                                                                    |
| Zawsze aktywny (24h)                             | Oznacza to, że czujnik będzie stale<br>reagował na ruch i wyzwalał alarm<br>niezależnie od trybu uzbrojenia systemu.                                                                       |
|                                                  | Dowiedz się więcej                                                                                                    |
|                                                  | Umożliwia wyłączenie migania wskaźnika<br>LED podczas alarmu. Dostępna dla<br>urządzeń z oprogramowaniem sprzętowym<br>w wersji 6.53.1.1 lub nowszej.                                      |
| Sygnalizacja LED alarmu                          | Jak sprawdzić wersję                                                                                                    |
| , <u>,</u> , ,, ,, ,, ,, ,, ,, ,, ,, ,, ,, ,, ,, | oprogramowania sprzętowego i                                                                                                    |
|                                                  | identyfikator czujnika lub                                                                                                    |
|                                                  | urządzenia?                                                                                                    |

| Alert z syreną przy wykryciu ruchu | Jeśli opcja jest włączona, <b>Syreny dodane</b><br><b>do systemu</b> są aktywowane po wykryciu<br>ruchu.                                                                                                    |
|------------------------------------|----------------------------------------------------------------------------------------------------|
| Reakcj                             | e alarmu                                                                                                    |
| Tryb pracy                         | <ul> <li>Określa, w jaki sposób urządzenie będzie reagowało na alarmy:</li> <li>Alarm natychmiastowy – uzbrojony czujnik natychmiast reaguje na zagrożenie i wywołuje alarm.</li> <li>Wejście/Wyjście – gdy ustawione jest opóźnienie, uzbrojone urządzenie rozpocznie odliczanie i nie wywoła alarmu, nawet jeśli zostanie on wyzwolony, dopóki odliczanie się nie zakończy.</li> <li>Follower – czujnik dziedziczy opóźnienia z czujników Wejścia/Wyjścia. Jednak gdy "Follower" zostanie uruchomiony indywidualnie, natychmiast wywołuje alarm.</li> </ul> |
| Opóźnienie na wejście, sek.        | Czas opóźnienia przy wejściu od 5 do 120<br>sekund.<br>Opóźnienie przy wejściu (opóźnienie<br>aktywacji alarmu) to czas, jaki użytkownik<br>ma na rozbrojenie systemu alarmowego po<br>wejściu do strefy chronionej.<br><b>Dowiedz się więcej</b>                                                                                                    |
| Opóźnienie przy wyjściu, sek.      | Czas opóźnienia przy wyjściu od 5 do 120<br>sekund.<br>Opóźnienie przy wyjściu (opóźnienie<br>uzbrojenia) to czas, jaki użytkownik ma na<br>opuszczenie chronionego obszaru po<br>uzbrojeniu systemu alarmowego.                                                                                                    |

|                                                | Dowiedz się więcej                                                                                                    |
|------------------------------------------------|----------------------------------------------------------------------------------------------------|
| Uzbrojenie w trybie nocnym                     | Jeśli opcja jest włączona, czujnik zostaje<br>uzbrojony po przejściu systemu w <b>Tryb</b><br><b>nocny.</b>                                                                                                    |
| Opóźnienie trybu nochnego przy wejściu,<br>sek | Czas opóźnienia przy wejściu w <b>Trybie</b><br><b>nocnym</b> : od 5 do 120 sekund.<br>Opóźnienie przy wejściu (opóźnienie<br>aktywacji alarmu) to czas, jaki użytkownik<br>ma na rozbrojenie systemu alarmowego po<br>wejściu do obiektu.<br><b>Dowiedz się więcej</b>                                                                                              |
| Opóźnienie trybu nochego przy wyjściu, sek     | Czas opóźnienia przy wyjściu w <b>Trybie</b><br><b>nocnym</b> : od 5 do 120 sekund.<br>Opóźnienie przy wyjściu (opóźnienie<br>uzbrojenia) to czas, jaki użytkownik ma na<br>opuszczenie chronionego obszaru po<br>uzbrojeniu systemu alarmowego.<br><b>Dowiedz się więcej</b>                                                                                        |
| Test siły sygnału Jewellera                    | <ul> <li>Przełączenie czujnika w tryb testu siły sygnału Jeweller.</li> <li>Test pozwala sprawdzić siłę sygnału pomiędzy hubem lub podwajaczem zasięgu a czujnikiem za pośrednictwem protokołu bezprzewodowej transmisji danych Jeweller, aby określić optymalne miejsce instalacji.</li> <li>Zalecana wartość to 2-3 kreski.</li> <li>Dowiedz się więcej</li> </ul> |
|                                                | Przełącza czujnik w tryb testu strefy<br>wykrywania.<br>Test pozwala użytkownikom sprawdzić, jak<br>czujnik reaguje na ruch i określić optymalne                                                                                                    |

| Test zasięgu detekcji czujnika | miejsce instalacji.<br>Jeśli podczas testu czujnik nie reaguje na<br>ruch w 5 przypadkach na 5, zwiększ<br>czułość lub zmień lokalizację czujnika<br><b>Dowiedz się więcej</b>                                                                                                    |
|--------------------------------|----------------------------------------------------------------------------------------------------|
| Test tłumienia sygnału         | Przełączenie urządzenia w tryb testu<br>tłumienia sygnału.<br>Podczas testu moc nadajnika jest<br>zmniejszana lub zwiększana w celu<br>symulacji zmian w środowisku, aby<br>sprawdzić stabilność komunikacji między<br>czujnikiem a hubem lub podwajaczem<br>zasięgu.<br>Dostępna w czujnikach z<br>oprogramowaniem sprzętowym w wersji<br>3.50 lub nowszej.<br>Dowiedz się więcej |
|                                | Umożliwia użytkownikowi wyłączenie<br>urządzenia bez usuwania go z systemu.<br>Dostępne są trzy opcje:<br>• Nie.                                                                                                    |
|                                | <ul> <li>Carkowicie – urządzenie nie będzie</li> <li>wykonywać poleceń systemowych ani<br/>uczestniczyć w scenariuszach<br/>automatyzacji, a system będzie<br/>ignorować alarmy i inne powiadomienia<br/>z urządzenia.</li> </ul>                                                                                                    |
| Permanentna dezaktywacja       | <ul> <li>Tylko obudowa – system ignoruje<br/>powiadomienia o zadziałaniu<br/>zabezpieczenia przed manipulacją.</li> </ul>                                                                                                    |
|                                | Więcej o permanentnej                                                                                                    |
|                                | dezaktywacji                                                                                                    |
|                                | Svetem może również automatycznia                                                                                                    |

System może również automatycznie wyłączać urządzenia po przekroczeniu

|                        | ustawionej liczby alarmów.                                                 |
|------------------------|----------------------------------------------------------------------------|
|                        | Więcej o automatycznej<br>dezaktywacji                                     |
| Instrukcja użytkownika | Otwiera instrukcję użytkownika<br>MotionProtect Curtain w aplikacji Ajax.  |
| Usuń urządzenie        | Usuwa sparowanie czujnika, odłącza go od<br>huba i kasuje jego ustawienia. |

# Wskaźnik czujnika

Wskaźnik LED MotionProtect Curtain może świecić się na czerwono lub zielono w zależności od stanu urządzenia.

#### Wskazanie przy naciśnięciu przycisku zasilania

| Zdarzenie                                                    | Wskazanie                                              |
|--------------------------------------------------------------|--------------------------------------------------------|
| Przycisk zasilania jest wciśnięty (czujnik<br>jest włączony) | Świeci się na czerwono, gdy przycisk jest<br>wciśnięty |
| Włączanie                                                    | Świeci się na zielono podczas włączania<br>urządzenia  |
|                                                              | Świeci się na czerwono, a następnie miga               |

#### Sygnalizacja aktywnego czujnika

| Zdarzenie                               | Wskazanie                                              | Uwaga                                                                       |
|-----------------------------------------|--------------------------------------------------------|-----------------------------------------------------------------------------|
| Podłączanie czujnika do huba            | Świeci się na zielono<br>przez kilka sekund            |                                                                             |
| Błąd sprzętowy                          | Miga na czerwono                                       | Czujnik wymaga naprawy,<br>skontaktuj się z działem<br>wsparcia             |
| Wyzwolenie alarmu ruchu lub<br>sabotażu | Świeci się na zielono<br>przez około 1 sekundę         |                                                                             |
| Konieczna wymiana baterii               | Powoli zapala się na<br>zielono, a następnie<br>gaśnie | Procedurę wymiany baterii<br>opisano w instrukcji<br><b>Wymiana baterii</b> |

### Testy integralności

Systemy Ajax mogą uruchamiać testy w celu weryfikacji poprawności działania podłączonych urządzeń.

Testy rozpoczynają się natychmiast, ale domyślnie nie później niż w ciągu 36 sekund. Opóźnienie rozpoczęcia testu zależy od ustawień okresu odpytywania czujnika (patrz opcja **Jeweller** w ustawieniach huba).

Test siły sygnału

Test zasięgu detekcji czujnika

Test tłumienia sygnału

# Umieszczenie czujnika

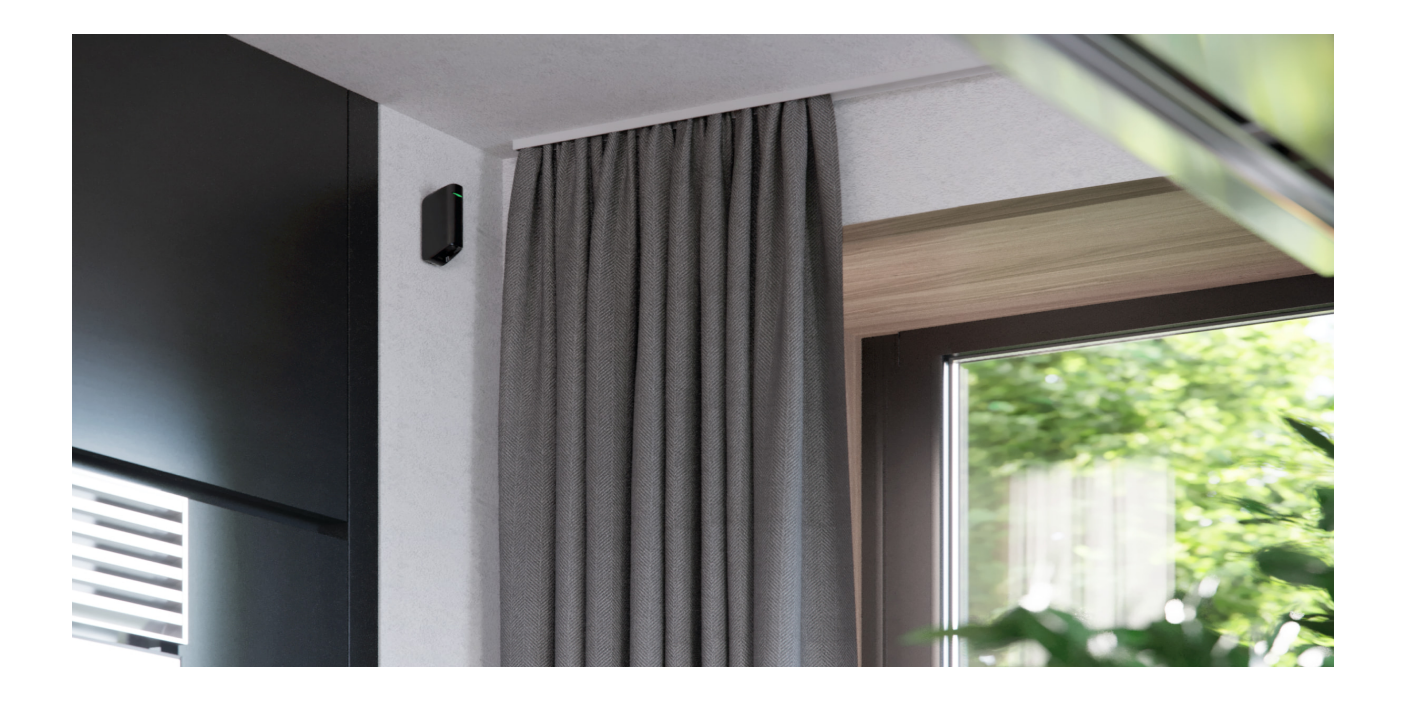

Skuteczność systemu alarmowego zależy od rozmieszczenia czujników. Wybierając miejsce instalacji MotionProtect Curtain należy wziąć pod uwagę kierunek filtra światła oraz przeszkody, które mogą mieć wpływ na pole widzenia czujnika i transmisję sygnału radiowego.

Podczas instalacji czujnika uwzględnij zasięg wykrywania oraz szerokość wiązki. Nieprawidłowe umieszczenie urządzenia może prowadzić do fałszywych alarmów lub nieprawidłowego działania.

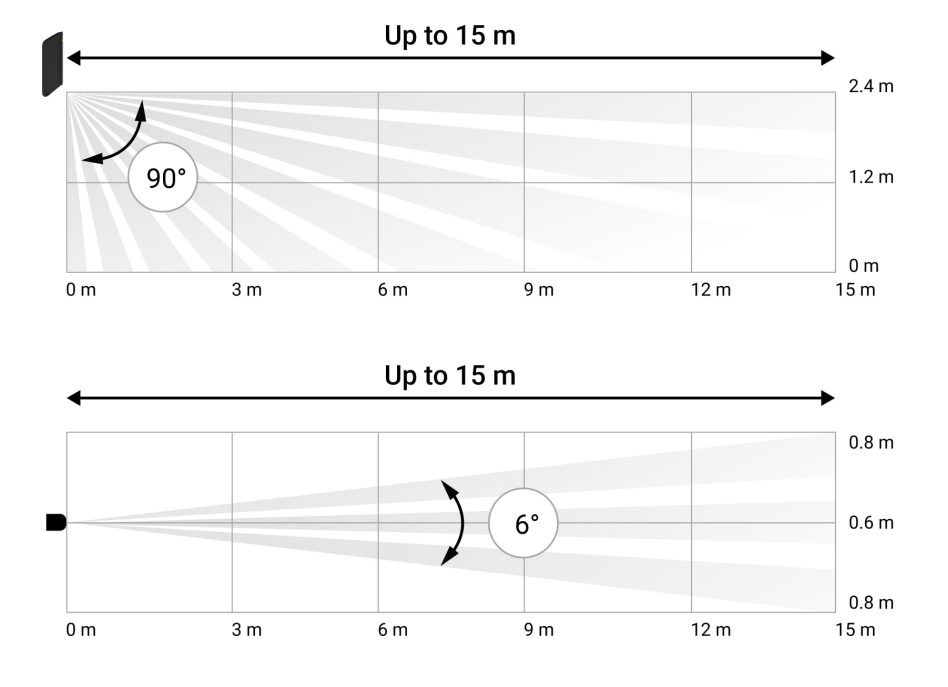

| Zasięg wykrywania | Szerokość wiązki |
|-------------------|------------------|
| 3 m               | 0.3 m            |
| 6 m               | 0.6 m            |
| 9 m               | 0.9 m            |
| 12 m              | 1.25 m           |
| 15 m              | 1.55 m           |

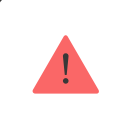

Urządzenie przeznaczone wyłącznie do pracy wewnątrz pomieszczeń.

#### Nie instaluj czujnika:

- Poza pomieszczeniem (na zewnątrz)
- Przed oknami w zasięgu bezpośredniego światła słonecznego

- Naprzeciwko obiektów, które szybko zmieniają temperaturę (np. grzejniki elektryczne i gazowe)
- Naprzeciwko poruszających się obiektów o temperaturze zbliżonej do temperatury ludzkiego ciała (zasłony kołyszące się nad grzejnikiem)
- W miejscach o szybkiej cyrkulacji powietrza (obok wentylatorów, otwartych okien lub drzwi)
- W pobliżu metalowych przedmiotów i luster, które powodują tłumienie lub zakłócają sygnały radiowe
- Wewnątrz pomieszczeń, w których temperatura lub wilgotność są poza dopuszczalnym zakresem;
- Bliżej niż 1 m od huba

Jeśli czujnik reaguje na zakłócenia i wywołuje fałszywe alarmy, a nie ma możliwości zainstalowania go w innym miejscu, w ustawieniach można włączyć funkcję przetwarzania sygnału korelacji.

Należy pamiętać, że jeśli włączone jest **przetwarzanie sygnału korelacji**, zasięg wykrywania ruchu jest ograniczony w zależności od wybranej czułości czujnika.

| Czułość  | Zasięg wykrywania z<br>przetwarzaniem sygnału<br>korelacji * | Zasięg wykrywania bez<br>przetwarzania sygnału<br>korelacji * |
|----------|--------------------------------------------------------------|---------------------------------------------------------------|
| Niska    | Do 6 m                                                       | Do 11 m                                                       |
| Normalna | Do 7 m                                                       | Do 13 m                                                       |
| Wysoka   | Do 8 m                                                       | Do 15 m                                                       |

\* w temperaturze otoczenia 23°C

Unikaj sytuacji, w których czujnik identyfikuje ruch w odległości większej

niż wymagana. Najlepszym miejscem do zainstalowania czujnika jest zamknięty obszar. Na przykład, aby wykryć ruch pod łukiem, należy zainstalować w nim czujnik. W ten sposób czujnik będzie uruchamiany tylko przez osobę, która wejdzie w chroniony obszar.

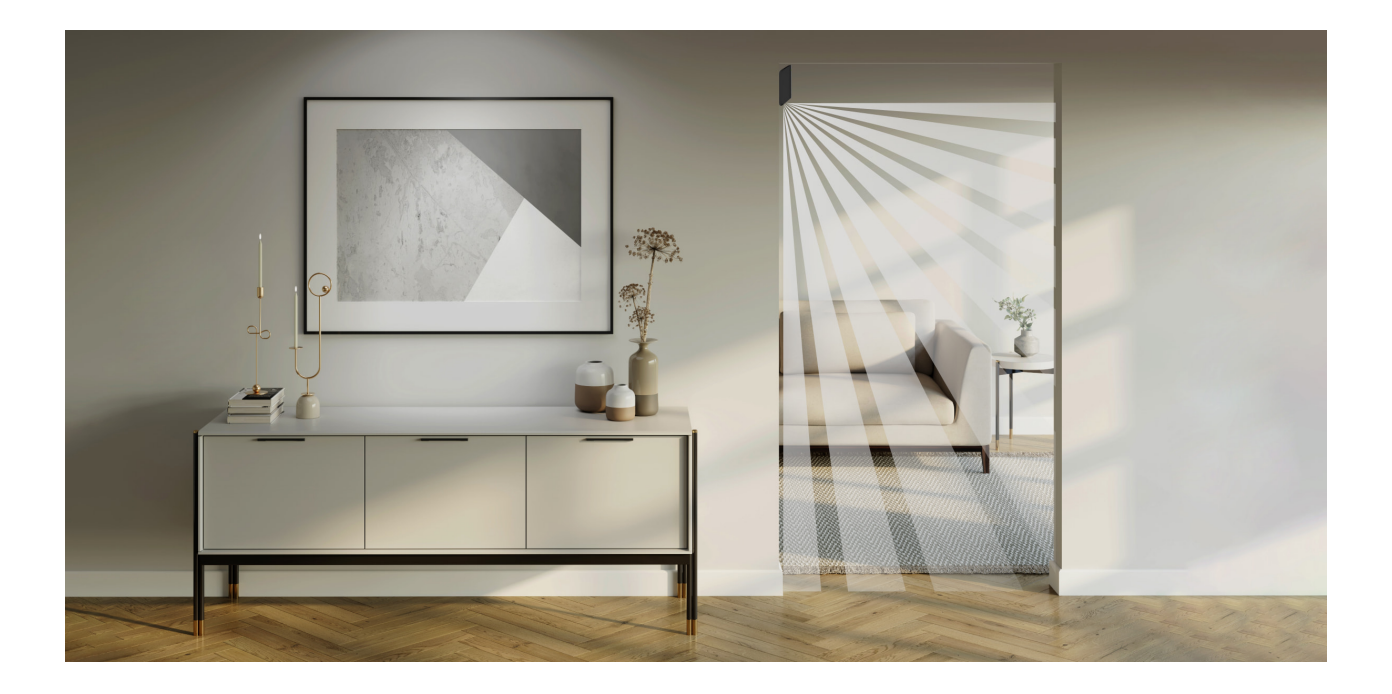

Aby zapobiec reakcji czujnika na zwierzęta domowe, należy zamontować go do góry nogami, pozostawiając miejsce na swobodne przemieszczanie się zwierząt poniżej strefy wykrywania

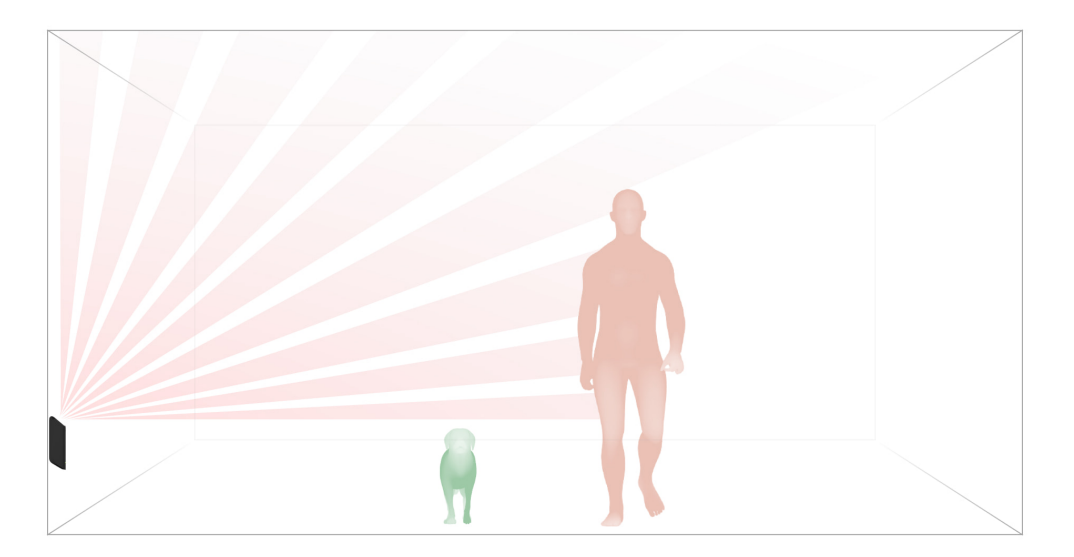

Umieszczenie MotionProtect Curtain zależy również od odległości od huba oraz od tego, czy między urządzeniami znajdują się przeszkody, które mogą utrudniać odbiór sygnału radiowego, np. ściany, podłoga lub duże obiekty w pomieszczeniu. Sprawdź siłę sygnału w miejscu umieszczenia urządzenia. W przypadku niskiego poziomu sygnału (jedna kreska) nie możemy zagwarantować stabilnej pracy systemu alarmowego. Podejmij wszelkie niezbędne działania, aby zapewnić maksymalny poziom sygnału. W pierwszej kolejności przesuń urządzenie – zmiana położenia o zaledwie 20 cm może robić różnicę.

Jeśli urządzenie odbiera słaby lub niestabilny sygnał nawet po zmianie lokalizacji, użyj **podwajacza zasięgu sygnału radiowego ReX**.

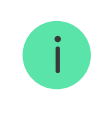

Filtr światła czujnika powinien być skierowany prostopadle do potencjalnej drogi wejścia do pomieszczenia!

Upewnij się, że żadne meble, rośliny domowe, wazony, elementy dekoracyjne lub szklane nie zasłaniają pola widzenia czujnika.

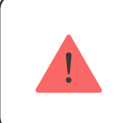

Zalecamy montaż czujnika na wysokości 2,4 metra

Zamontowanie czujnika na innej wysokości spowoduje zwężenie strefy wykrywania, co wpłynie na jakość wykrywania ruchu.

Należy pamiętać, że MotionProtect Curtain nie wykrywa ruchu za szybą. Dlatego nie należy instalować czujnika w miejscach, gdzie elementy szklane mogą blokować pole widzenia urządzenia, np. tam, gdzie pole widzenia może zasłaniać otwarte okno.

# Instalacja czujnika

Przed zainstalowaniem czujnika upewnij się, że wybrano odpowiednie miejsce, jak wskazano w niniejszej instrukcji.

#### Są dwie opcje instalacji MotionProtect Curtain:

• bezpośrednio do powierzchni

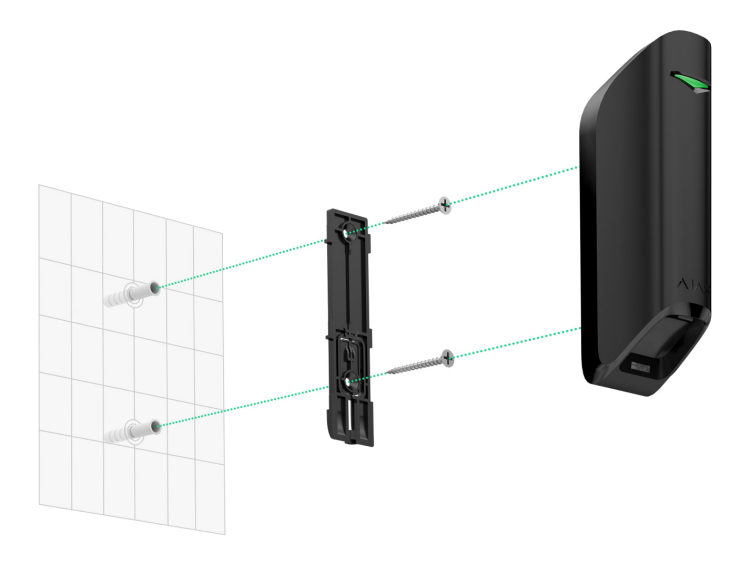

• w załączonym uchwycie

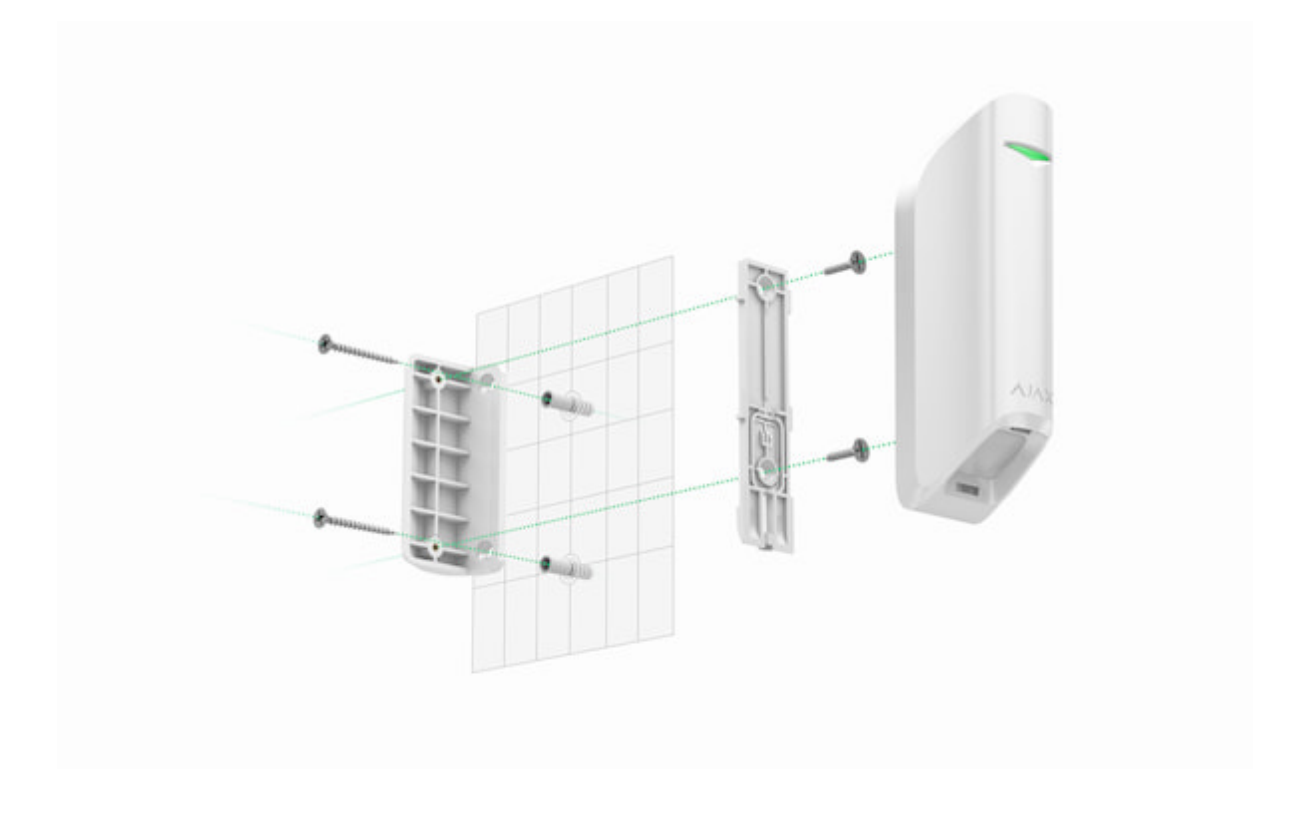

#### Procedura instalacji:

 Przymocuj uchwyt SmartBracket lub wspornik do powierzchni za pomocą dołączonych śrub lub innych równie niezawodnych elementów mocujących. Przykręć uchwyt SmartBracket do dołączonego wspornika.

- 2. Zamocuj czujnik w uchwycie montażowym SmartBracket.
- **3.** Zamontuj czujnik w uchwycie montażowym SmartBracket za pomocą śruby.

Dwustronna taśma klejąca powinna być używana tylko do tymczasowej instalacji czujnika. Po pewnym czasie taśma wysycha i nie jest w stanie utrzymać czujnika, co może powodować fałszywe alarmy w systemie alarmowym. Upadek urządzenia może również doprowadzić do jego uszkodzenia.

Jeśli po zamocowaniu urządzenia w SmartBracket dioda LED czujnika nie świeci się, sprawdź stan sabotażu w aplikacji Ajax oraz czy czujnik jest pewnie zamocowany w uchwycie. Jeśli ktoś spróbuje odłączyć czujnik od powierzchni lub uchwytu, otrzymasz powiadomienie.

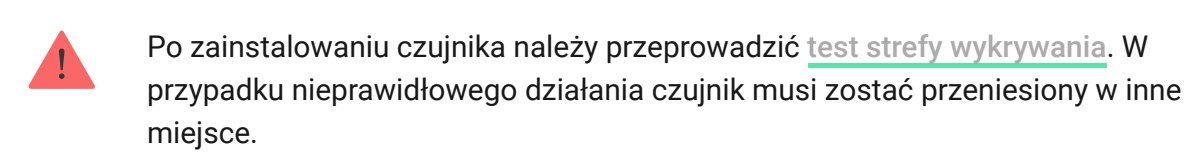

# Konserwacja czujnika i wymiana baterii

Regularnie sprawdzaj poprawność działania czujnika MotionProtect Curtain. Na bieżąco czyść obudowę czujnika z kurzu, pajęczyn i innych zanieczyszczeń. Używaj miękkiej, suchej szmatki odpowiedniej do pielęgnacji sprzętu.

Nie czyść czujnika żadnymi substancjami zawierającymi alkohol, aceton, benzynę lub inny aktywny rozpuszczalnik. Przetrzyj soczewkę bardzo ostrożnie i delikatnie – zarysowania plastiku mogą spowodować zmniejszenie czułości czujnika.

Zainstalowana bateria zapewnia do 3 lat autonomicznej pracy (przy częstotliwości odpytywania co 3 min). Jeśli bateria czujnika jest prawie

wyczerpana, system alarmowy wyśle powiadomienie, a dioda LED będzie płynnie zapalać się i gasnąć, gdy czujnik wykryje jakikolwiek ruch lub gdy aktywowane zostanie zabezpieczenie przed sabotażem.

Jak długo urządzenia Ajax działają na bateriach i co ma na to wpływ

Wymiana baterii

### Dane techniczne

Wszystkie dane techniczne MotionProtect Curtain Jeweller

Zgodność z normami

## Gwarancja

Gwarancja na produkty Limited Liability Company "Ajax Systems Manufacturing" jest ważna przez 2 lata od zakupu i nie dotyczy dołączonych baterii.

Jeśli urządzenie nie działa poprawnie, skontaktuj się najpierw z naszym działem obsługi klienta — w połowie przypadków problemy techniczne można rozwiązać zdalnie!

Pełny tekst gwarancji

Zgoda użytkownika

Wsparcie techniczne:

- e-mail
- Telegram

Subskrybuj nasz newsletter dotyczący bezpieczeństwa. Obiecujemy zero spamu

Subscribe